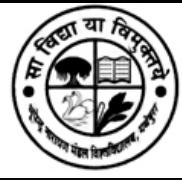

Bhupendra Narayan Mandal University, Laloo Nagar, Madhepura, Bihar भूपेन्द्र नारायण मंडल विश्वविद्यालय, लालू नगर, मधेपुरा, बिहार

# EXAM फार्म भरने के दिशा निर्देश:

छात्र/छात्रायें अपना Exam फार्म भरने के लिए University वेबसाईट www.bnmuumis.in पर जाकर Examination Form 2019 - 2020 पर क्लिक करें |

| Bhupendra Narayan Mandal University, Laleo Nagar, Mad<br>भ्रोन्द्र नारायण मंडल विश्वविद्यालय, लालू नगर, मध                                                                                                    | hepura, Bikar<br>शेपुरा, विहार                                                                                                    |                                                                                                    |
|----------------------------------------------------------------------------------------------------|----------------------------------------------------------------------------------------------------|----------------------------------------------------------------------------------------------------|
| B.Lib. (BLIS) Ist SEM Examination<br>6th Merit list Of M.A/M.Com/M                                                                                                    | Form (MAIN) - Session (2019 - 2020) has been started a<br><u>I.Sc for session 2018-19 has been published and date of</u>                                                                                                    | and last date (without late fee) is 16/01/2020 areas<br>of admission is 10/01/2020 to 11/01/2020 areas<br>INSTRUCTIONS REGARDING MEDIT LIST FOR COLLEGES                                                                                                    |
| INSTRUCTIONS REGARDING MERT LIST FOR STOL                                                                                                    | PG 6th Merit List                                                                                                    | INSTRUCTIONS REGARDING MERT LIST FOR COLLEGES                                                                                                    |
| <u>Botany</u> അയ                                                                                                    | Economics and                                                                                                    | <u>Sociology</u> ഷയ                                                                                                    |
| English @@@                                                                                                    | History and                                                                                                    |                                                                                                    |
| Image: Provide the second second s | Àc करने पर आपके अकाउंट से पैसा कट गया है और पेमेंट की रसी     mic   Image: Comparison of the second second se | Structure   Structure     Structure   Structure     Structure |
|                                                                                                    |                                                                                                    |                                                                                                    |

Examination Form 2019 - 2020 पर क्लिक करने के पश्चात आपको Login Page दिखाई देगा |

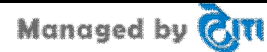

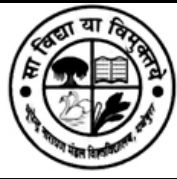

### Bhupendra Narayan Mandal University, Laloo Nagar, Madhepura, Bihar भूपेन्द्र नारायण मंडल विश्वविद्यालय, लालू नगर, मधेपुरा, बिहार

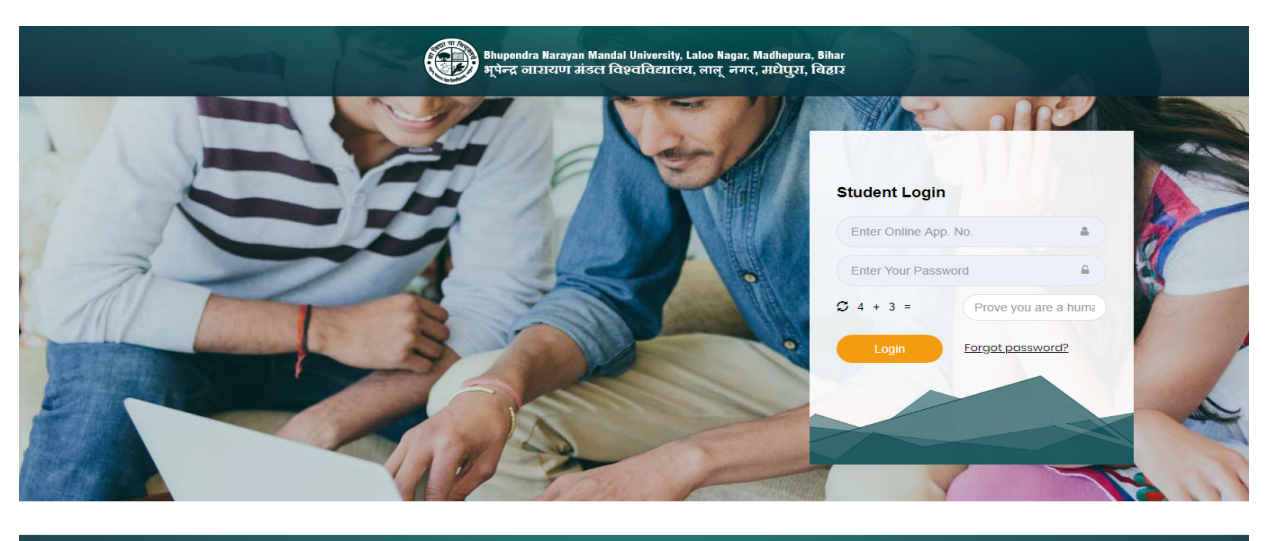

#### lanaged by 📷

यहाँ Student को अपने id और Password से Login करना है |

Login करने के पश्चात आपको एक Page दिखाई देगा, इस पेज पर Exam Forms पर क्लिक करना है |

क्लिक करने के पश्चात एक पेज दिखाई देगा, इस पेज पर **"FILL EXAM FORM**" button पर क्लिक करना है |

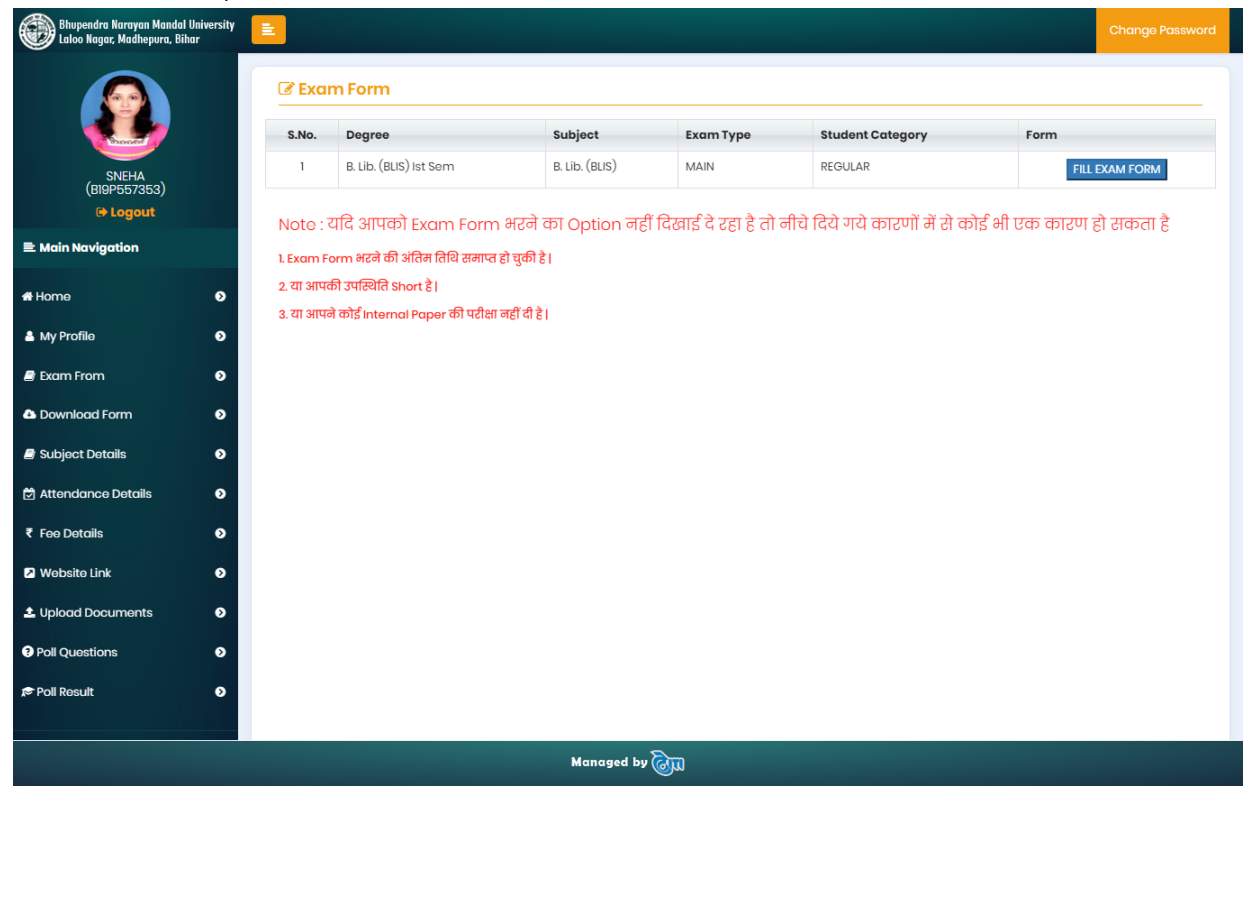

Managed by CIT

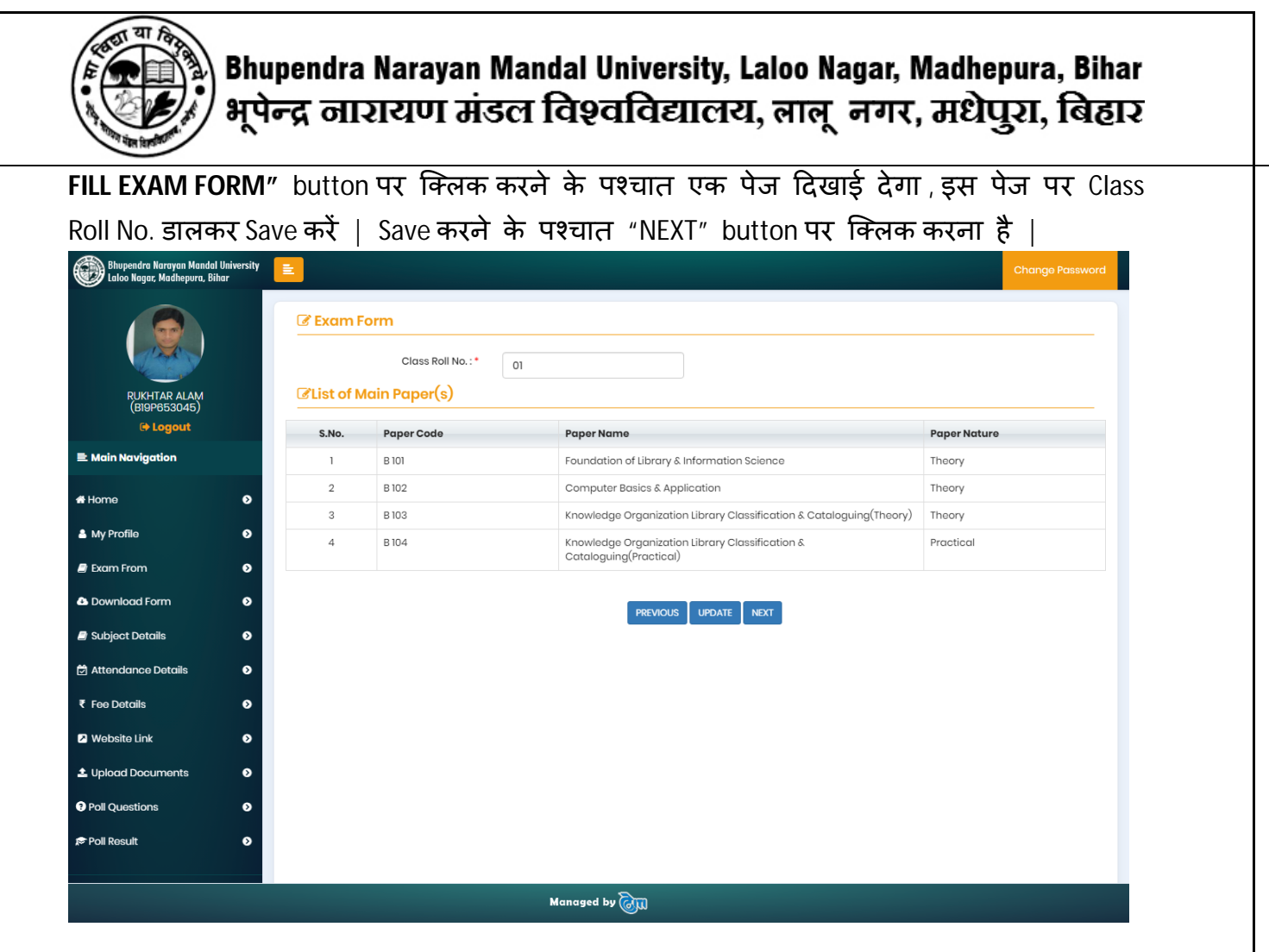

#### NEXT button पर क्लिक करने के पश्चात आपको fee Detail दिखाई देगी |

| The second       | S.No      | Paper Code       | Paper Name                                                             | Subject        | Paper Nature | Semester / Year        |  |  |
|------------------|-----------|------------------|------------------------------------------------------------------------|----------------|--------------|------------------------|--|--|
|                  | 1         | B 101            | Foundation of Library & Information Science                            | B. Lib. (BLIS) | Theory       | B. Lib. (BLIS) Ist Sem |  |  |
| (BI9P653045)     | 2         | B 102            | Computer Basics & Application                                          | B. Lib. (BLIS) | Theory       | B. Lib. (BLIS) Ist Sem |  |  |
| 🕞 Logout         | 3         | B 103            | Knowledge Organization Library Classification & Cataloguing(Theory)    | B. Lib. (BLIS) | Theory       | B. Lib. (BLIS) Ist Sem |  |  |
| ain Navigation   | 4         | B 104            | Knowledge Organization Library Classification & Cataloguing(Practical) | B. Lib. (BLIS) | Practical    | B. Lib. (BLIS) Ist Sem |  |  |
| me               | • 🕝 🕝 Fee | Details          |                                                                        |                |              |                        |  |  |
| / Profile        | •         | S.No             | Head Name                                                              | Amount         |              |                        |  |  |
| am From          | 0         | 1                | Exam Form                                                              |                |              | 600.0                  |  |  |
| wnload Form      | o         | 2                | Marks Fee                                                              | 150.00         |              |                        |  |  |
| biect Details    | 0         | 3                | Practical Fee                                                          |                | 250.00       |                        |  |  |
|                  |           | 4                | Examination Fee                                                        |                |              | 500.00                 |  |  |
| tendance Details | 0         | 5                | Local Levy                                                             |                |              | 250.00                 |  |  |
| e Details        | • Total A | mount : 1,750.00 | Paid Amount : 0.00                                                     |                | P            | ayable Amount : 1,750. |  |  |
| ebsite Link      | ø         |                  |                                                                        |                |              |                        |  |  |
| load Documents   | 0         |                  | PREVIOUS NEXT                                                          |                |              |                        |  |  |
| Questions        | o         |                  |                                                                        |                |              |                        |  |  |
| Result           | Ð         |                  |                                                                        |                |              |                        |  |  |
|                  |           |                  |                                                                        |                |              |                        |  |  |
|                  |           |                  | Managed by 🕅                                                           |                |              |                        |  |  |

Managed by CIT

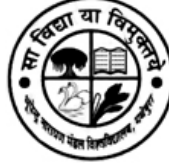

## Bhupendra Narayan Mandal University, Laloo Nagar, Madhepura, Bihar भूपेन्द्र जारायण मंडल विश्वविद्यालय, लालू नगर, मधेपुरा, बिहार

अब आपको अपनी फीस का भुगतान करने के लिए "NEXT" button पर क्लिक करना है | NEXT button पर क्लिक करने के पश्चात आपको "CONTINUE FOR PAYMENT" button पर क्लिक करके अपनी फीस का भुगतान करना है |

फीस का भुगतान करने के पश्चात "Download Form" पर क्लिक करके अपना Exam Form और Payment Receipt Download कर सकते हैं |

| Examination Form ( MAIN ) - Session ( 2019 - 2020 )<br>Regular Student B. Lib. (BLIS) Ist Sem<br>Subject : B. Lib. (BLIS) |                                                    |                     |                                                              |                                  |                                                |                           |                                 |                                    |                |
|----------------------------------------------------------------------------------------------------|----------------------------------------------------|---------------------|--------------------------------------------------------------|----------------------------------|------------------------------------------------|---------------------------|---------------------------------|------------------------------------|----------------|
| xam                                                                                                    | Form N                                             | IO : .              | 10000011                                                     | Online                           | App. No.                                       | B19P557                   | 353                             |                                    |                |
| tudent                                                                                                    | Name                                               |                     | SNEHA                                                        | University                       | Reg. No.                                       | 5151 557                  | 000                             |                                    | -              |
| ather's                                                                                                    | Name                                               |                     | SANJAY KUMAR                                                 | Class Roll                       | No.                                            | 27                        |                                 |                                    | 60             |
| other'                                                                                                    | e Name                                             |                     |                                                              | Date of Bi                       | inth ·                                         | 24 Aug 1997               |                                 |                                    |                |
| ouner                                                                                                    | siname                                             |                     | Temala                                                       | Date of B                        |                                                | 24 Aug 1992               |                                 |                                    |                |
| aligion                                                                                                    |                                                    |                     | lindu                                                        | Caste                            | y :                                            | BC                        |                                 |                                    |                |
| angioi                                                                                                    | -                                                  |                     | Bibar                                                        | Mobile No                        |                                                | 8877287358                |                                 |                                    |                |
| DH/B                                                                                                    | lind                                               |                     |                                                              | Problec No                       | • •                                            | 00,720,000                |                                 |                                    | Sneha          |
| Mail I                                                                                                    | a                                                  |                     |                                                              |                                  |                                                |                           |                                 |                                    |                |
| Idrace                                                                                                    |                                                    |                     | BNMU CAMPUS O NO-29                                          |                                  |                                                | ^                         |                                 |                                    |                |
| ept./C                                                                                                    | ollege                                             | : 1                 | University Department of                                     | of Library & In                  | formation Scie                                 | nce                       |                                 |                                    |                |
| andi                                                                                                    | dato's T                                           | dont                | ification Details                                            |                                  |                                                |                           |                                 |                                    |                |
| anar                                                                                                    | 10                                                 | th Ro               | ll No                                                        | 10th                             | Marksheet S                                    | r. No.                    |                                 | 10th Passi                         | ng Year        |
| -                                                                                                    |                                                    | 001                 | 7                                                            |                                  | 155324                                         |                           |                                 | 2007                               | 7              |
| revi                                                                                                    | ous Exa                                            | n De                | stroom                                                       |                                  | Max Marka                                      | Obtained                  | Aarka                           | Passing                            | Borcontog      |
|                                                                                                    |                                                    |                     | Juean                                                        |                                  |                                                | Souned                    |                                 | Year                               | l              |
| latricula                                                                                                    | ation                                              |                     |                                                              |                                  | 500                                            | 309                       |                                 | 2007                               | 61.80          |
| termed                                                                                                    | liate                                              | Scienc              | e .                                                          |                                  | 500                                            | 305                       |                                 | 2009                               | 61.00          |
| raduati                                                                                                    | ion                                                | B.Sc.               | (Hons.)                                                      |                                  | 1500                                           | 931                       |                                 | 2012                               | 62.07          |
| 1ain                                                                                                    | Papers                                             |                     |                                                              |                                  |                                                |                           |                                 |                                    |                |
| S.No.                                                                                                    | Paper C                                            | ode                 |                                                              | Paper Na                         | me                                             |                           |                                 | Degre                              | e              |
| 1                                                                                                    | B 101                                              |                     | Foundation of Library & In                                   | formation Scien                  | ice                                            |                           | B. Lib.                         | (BLIS) Ist Sem                     |                |
| 2                                                                                                    | B 102                                              |                     | Computer Basics & Applic                                     | ation                            |                                                |                           | B. Lib.                         | (BLIS) Ist Sem                     |                |
| 3                                                                                                    | B 103                                              |                     | Knowledge Organization L                                     | ibrary Classific                 | ation & Catalogui                              | ing(Theory)               | B. Lib.                         | (BLIS) Ist Sem                     |                |
| 4                                                                                                    | B 104                                              |                     | Knowledge Organization L                                     | ibrary Classific                 | ation & Catalogui                              | ing(Practical)            | B. Lib.                         | (BLIS) Ist Sem                     |                |
| 1ain ∣                                                                                                    | Papers F                                           | ee                  |                                                              |                                  |                                                |                           |                                 |                                    |                |
| S.No.                                                                                                    |                                                    |                     | Head                                                         | Name                             |                                                |                           |                                 | Amoun                              | t              |
| 1                                                                                                    | Exam Form                                          | 1                   |                                                              |                                  |                                                |                           |                                 |                                    | 600.0          |
| 2                                                                                                    | Marks Fee                                          |                     |                                                              |                                  |                                                |                           |                                 |                                    | 150.0          |
| 3                                                                                                    | Practical Fe                                       | e                   |                                                              |                                  |                                                |                           |                                 |                                    | 250.0          |
| 4                                                                                                    | Examinatio                                         | n Fee               |                                                              |                                  |                                                |                           |                                 |                                    | 500.0          |
| 5                                                                                                    | Local Levy                                         |                     |                                                              |                                  |                                                |                           |                                 |                                    | 250.0          |
| bmitte                                                                                                    | d Date & Ti                                        | me:1<br>Bho<br>अन्द | 4/01/2020 14:15:58<br>upondra Narayan Ma<br>ਵਿद्ध जाशयण संडल | Pi<br>indal Univer<br>বিহুববিষ্ঠ | age :1 of 1<br>sity, Laloo Na<br>ग्राटनय, लालू | igar, Madhe<br>नगर, अधेर् | Print Da<br>pura, E<br>टुरा, दि | ate & Time : 14/<br>Bihar<br>ਬਿਰਾਣ | 01/2020 15:56: |
|                                                                                                    |                                                    |                     | Examinat                                                     | ion Form (20                     | 19 - 2020)                                     |                           |                                 |                                    |                |
|                                                                                                    | Submitted E                                        | ate &               | Time : 14/01/2020 14:18:3                                    | 3                                | Print Date & Tim                               | e : 14/01/2020            | 15:56:42                        |                                    |                |
| [                                                                                                    | Exam Forn                                          | n No.               |                                                              | : 100                            | 00011                                          |                           |                                 | 1                                  |                |
|                                                                                                    | Onilne App                                         | ). No.              | -                                                            | : B19                            | P557353                                        |                           |                                 |                                    |                |
|                                                                                                    | University                                         | Reg. N              | No.                                                          | : 27                             |                                                |                           |                                 |                                    |                |
| L                                                                                                    | Name                                               | NO.                 |                                                              | : 27                             | EHA                                            |                           |                                 |                                    |                |
|                                                                                                    | Father's Name                                      |                     | SAN                                                          | JAY KUMAR                        |                                                |                           | ]                               |                                    |                |
|                                                                                                    | Mother's Name                                      |                     | : LILI                                                       | KUMARI                           |                                                |                           |                                 |                                    |                |
|                                                                                                    | Degree                                             |                     |                                                              | : B. L                           | ib. (BLIS) Ist S                               | em                        |                                 | 4                                  |                |
|                                                                                                    | Subject                                            | Int                 |                                                              | : B.L                            | 0.00                                           |                           |                                 |                                    |                |
|                                                                                                    | Paid Amou                                          |                     |                                                              | : EF                             | 000000016                                      |                           |                                 |                                    |                |
|                                                                                                    | Paid Amou<br>Transactio                            | n ID                |                                                              |                                  |                                                |                           |                                 | 1                                  |                |
|                                                                                                    | Paid Amou<br>Transactio<br>Payment D               | n ID<br>)ate        |                                                              | : 14 J                           | Jan 2020                                       |                           |                                 |                                    |                |
|                                                                                                    | Paid Amou<br>Transactio<br>Payment D<br>Mobile No. | n ID<br>Jate        |                                                              | : 14 J<br>: 887                  | Jan 2020<br>7287358                            |                           |                                 | 1                                  |                |

Managed by CITI

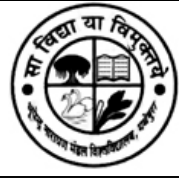

# Bhupendra Narayan Mandal University, Laloo Nagar, Madhepura, Bihar भूपेन्द्र नारायण मंडल विश्वविद्यालय, लालू नगर, मधेपुरा, बिहार

यदि आपका Payment Receipt और Exam Form Download नहीं हो रहा है तो Payment Verification Tab में **"VERIFY**" button पर क्लिक करें |

| Bhupendra Narayan Mandal U<br>Laloo Nagar, Madhepura, Bihi | niversity<br>r | E                                    |                  |                        |              |                 |          | Ch      | ange Password |
|------------------------------------------------------------|----------------|--------------------------------------|------------------|------------------------|--------------|-----------------|----------|---------|---------------|
|                                                            |                | Download Form E List of Exam Form(s) |                  |                        |              |                 |          |         |               |
|                                                            |                | S No.                                | Academic Section | Dograd                 | Furger Trung | StudentCategory | Exam     | Receint | Payment       |
| (BI9P653045)                                               |                | 1                                    | 2019 - 2020      | B. Lib. (BLIS) Ist Sem | MAIN         | REGULAR         | 1 on the | Receipt | VERIFY        |
| Main Navigation                                            |                |                                      |                  |                        |              |                 |          |         |               |
| # Home                                                     | ø              |                                      |                  |                        |              |                 |          |         |               |
| A My Profile                                               | ø              |                                      |                  |                        |              |                 |          |         |               |
| 🖻 Exam From                                                | ø              |                                      |                  |                        |              |                 |          |         |               |
| Download Form                                              | ø              |                                      |                  |                        |              |                 |          |         |               |
| Subject Details                                            | ø              |                                      |                  |                        |              |                 |          |         |               |
| Attendance Details                                         | ø              |                                      |                  |                        |              |                 |          |         |               |
|                                                            |                |                                      |                  |                        |              |                 |          |         |               |

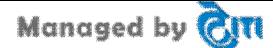